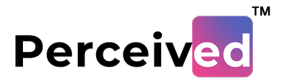

## Day 1 (Activity 1)

## Perceiv.io Portal: How to Sign In?

1. Go to url: perceiv.io and click on Sign-up button

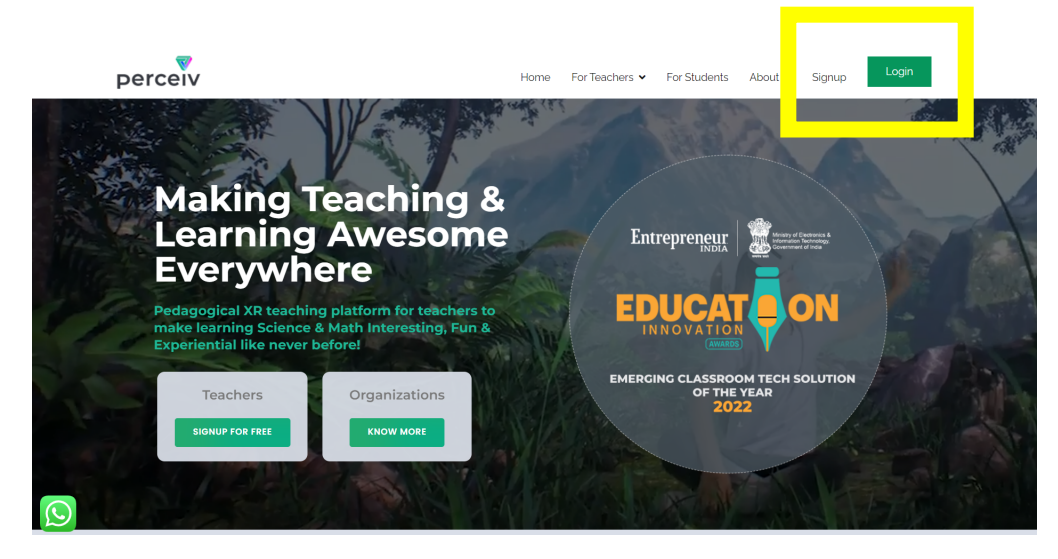

Fill in the Mandatory fields such as Name, email. Mobile No.
In filed Organization Name enter School 10X and field Organization Type select
Education

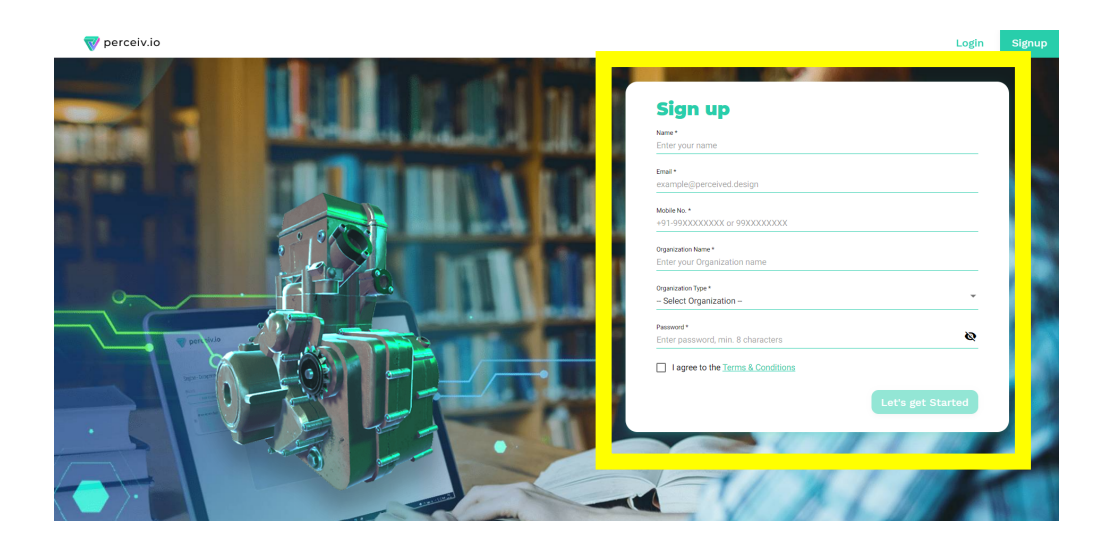

3. Once all fields are updated click on **Let's get Started**.

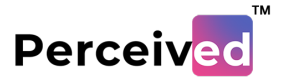

| 🤿 perceiv.io      | Project Library Lesson Analytics |                                  | B Hello<br>Dhruv Pandey           |
|-------------------|----------------------------------|----------------------------------|-----------------------------------|
| EXPLORE LIBRARY   |                                  |                                  |                                   |
| All Projects      | 3D VR Image Rotate Motion        | Image                            | © 7 ↓ Create New Project          |
| Active            |                                  | Active :                         | Active                            |
| Gemmu<br>RajKumar | lles 33 1 H                      | Buds in Hydra: Asexual Rep 👓 🗊 🔀 | Leaf Buds of Bryophyllum: V 🥶 🕤 🔀 |
| Active            | -                                | Active                           | Active :                          |
| Conidia           | of Penicillium: Asexன 💶 🖫        | Lymphoid Organ (Skin) 🛛 💶 💷 🖽    | Deluxe Bus                        |

You are Signed Up now and will land on the dashboard of perceive.io

\*\*Creator Account will be Activated on Day2 of the workshop.